# 图书馆座位预约操作指南

# 一、安装"学习通"客户端

方法一:扫描下方二维码,下载安装超星学习通。

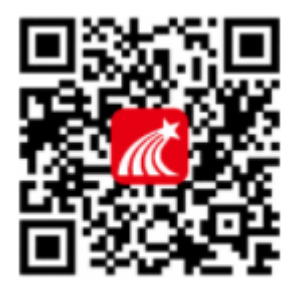

扫码下载学习通APP

方法二:通过手机 APP Store 或应用商店下载学习通 APP。

# 二、学习通注册/登录

第一步:打开软件使用手机号进行注册。

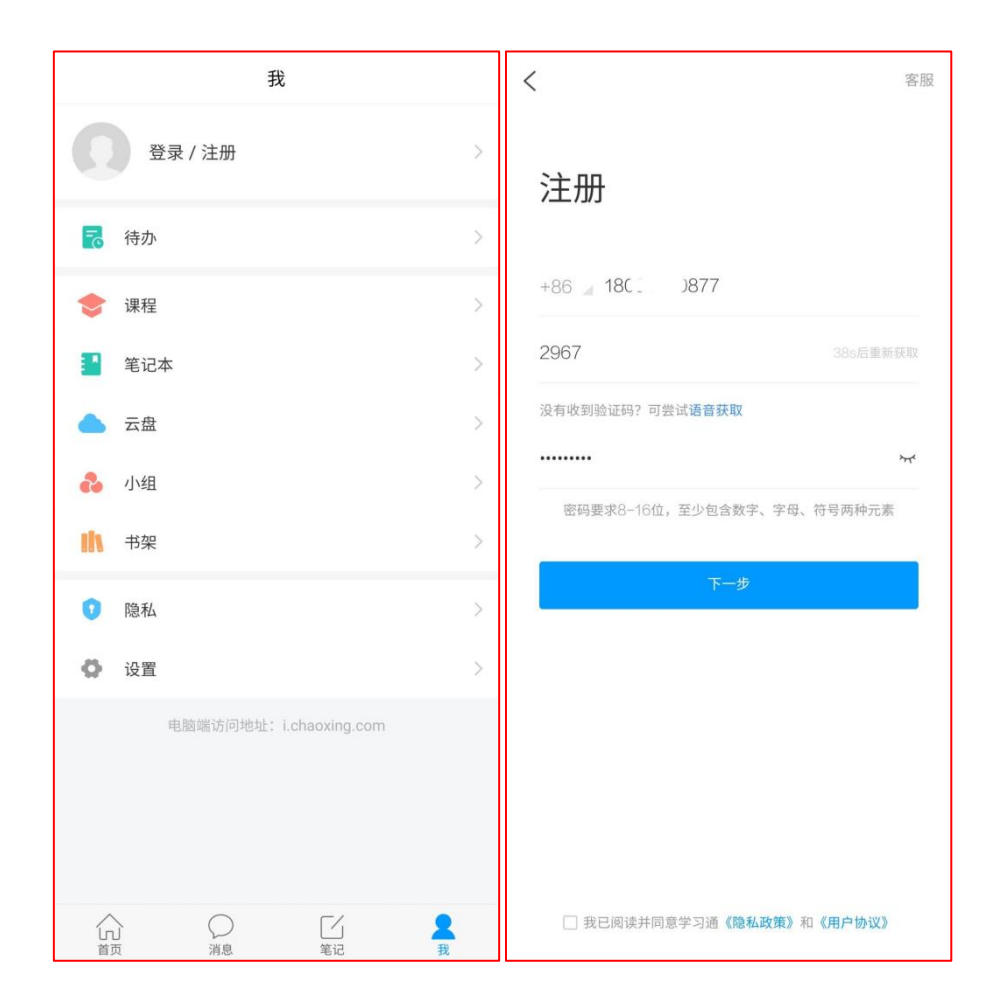

第二步:完善个人信息,单位名称输入"吉林外国语大学图书馆",输入个人学号和姓名。

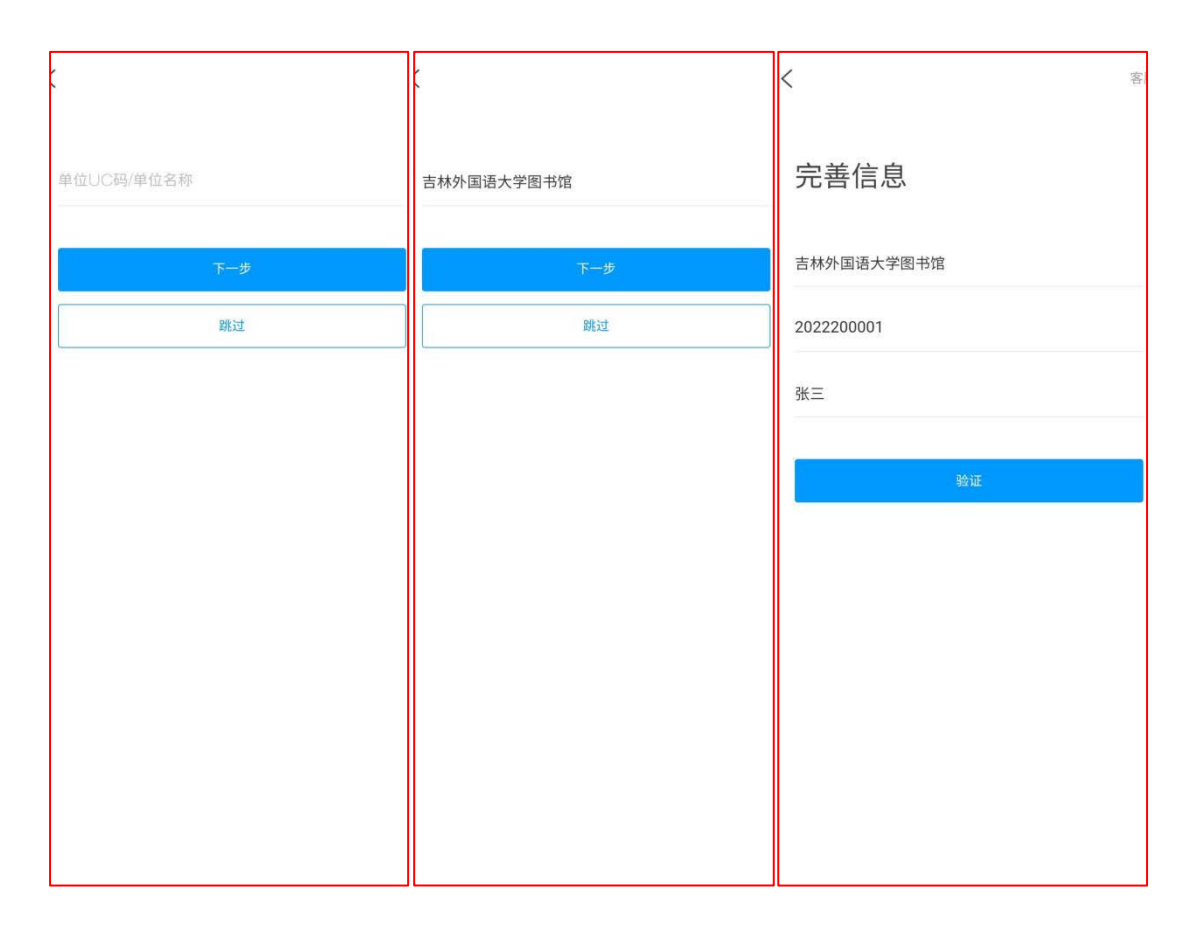

第三步: 在学习通右上角"邀请码"处输入"jisulib", 在打开的页面中点击"座位预 约"按钮进入座位管理系统主页。

| 10:37              |                           | <b>::!!</b> 5G 💕       | 08:37                                                                                                    |            |                               | .itl 4G 🔳                                 |
|--------------------|---------------------------|------------------------|----------------------------------------------------------------------------------------------------|------------|-------------------------------|-------------------------------------------|
|                    | 首页 ~                      | 「」」                    | <                                                                                                    | 吉林外国语      | 大学图书馆                         |                                           |
|                    |                           | 相一相                    |                                                                                                    | Q          | 搜索                            |                                           |
|                    | (人 找资料                    | 、動法口                   |                                                                                                    |            | Teles substantine of a second |                                           |
| 微应用                |                           | 707 hill m-3           |                                                                                                    |            |                               | 1. A. A. A. A. A. A. A. A. A. A. A. A. A. |
| 🕤 我的课程             |                           | (emm)                  | A STATISTICS OF THE STATISTICS OF THE STATISTICS |            |                               | V 6 DIL                                   |
|                    | 输入遗                       | 這一個                    | ·)<br>我的图书馆                                                                                                    |            |                               |                                           |
| □□□ 超星课表           | Jisulib                   |                        | $\bigcirc$                                                                                                    | '©'        | B                             |                                           |
| 一 考试               |                           | 已要顶                    | 馆藏检索                                                                                                    | ▲<br>借阅排行  | 新书通报                          | 资源荐购                                      |
| <b>一</b> 应合环约      |                           |                        | =                                                                                                    | $\bigcirc$ | $\mathbf{C}$                  | 3                                         |
| <b>一</b><br>唐林外国语大 | 学图书馆                      | († <b>M</b> IA         | 我的借阅                                                                                                    | 分类浏览       | 我的请求                          | 我的电子证                                     |
| <b>微读书</b> 关注      | 最新 历史 文学                  | 科学 哲 三                 | 读者服务                                                                                                    |            |                               |                                           |
|                    | non non oraș              |                        | $\bigcirc$                                                                                                    | $\bigcirc$ |                               |                                           |
| た涛<br>11-24 09:37  |                           | +关注                    | 智能客服                                                                                                    | 座位预约       | 研讨室预约                         | 学术头条                                      |
| 余秋雨《我在等            | 你》                        |                        | 移动资源                                                                                                    |            |                               |                                           |
| 我藏不住秘密,也           | 藏不住忧伤,正如我骤<br>的彷徨。我就是这样t  | 藏不住爱你的喜<br>8然 你舍得      |                                                                                                    |            | E                             |                                           |
|                    | N S IS I LE SPORTAL ALT I |                        | 猜你喜欢                                                                                                    | 图书         | 期刊                            | 报纸                                        |
|                    |                           | and have been a series |                                                                                                    | (一)        | と言い                           | 之田生而                                      |
|                    |                           |                        | 子小页源                                                                                                    | 有戶候初       | 2.71味                         | тжэщ                                      |

三、座位预约规则

1. 预约开始时间为:前1天的21:00后可预约第二天的阅览座位;

2.单次最多预约时长为: 4 小时;

3.每天同时可进行的预约数量为1次。

四、使用学习通选座流程

1.选座

A.预约选座: 首页"预约选座"按钮, 选择需要预约的时间、区域、座位进行预约; B.快速选座: 首页"快速选座"按钮, 设置筛选条件, 系统会自动分配符合条件的 座位;

C.现场扫码选座:扫描桌子上的二维码,选择空闲时间进行预约。

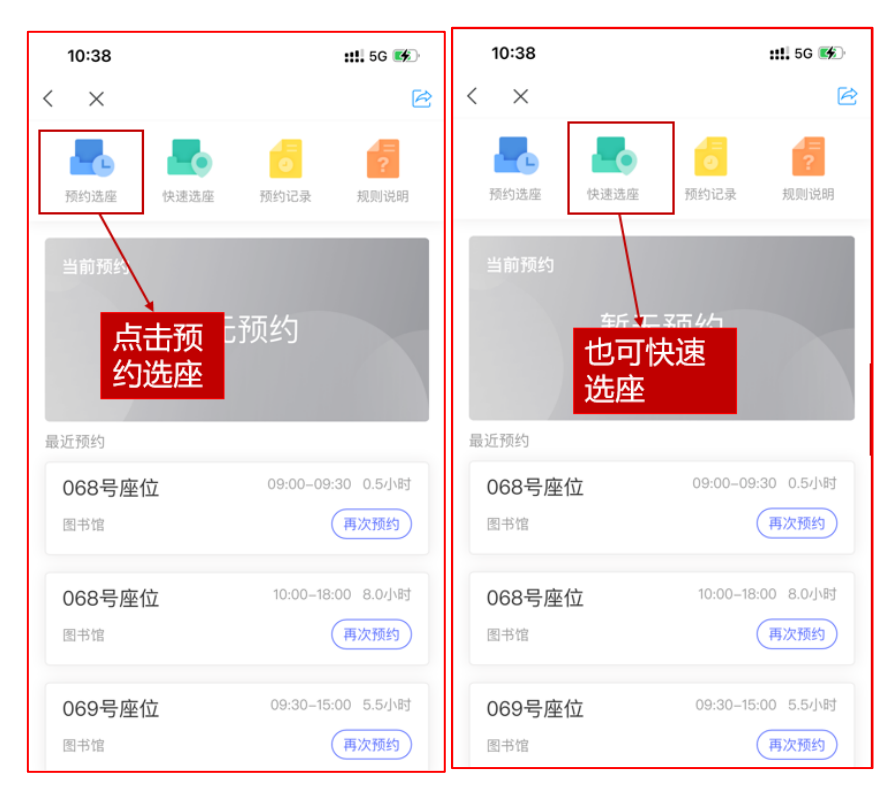

### 2.签到

读者扫描桌子上的二维码进行签到, 签到时间为预约开始时间的前后 15 分钟(如 预约 8:00, 签到时间为 7:45-8:15)。

#### 3.暂离

如您使用过程中需要暂时离开座位,请点击首页当前预约卡片中的暂离按钮,或 者扫描桌子上的二维码点击暂离按钮。暂离时限为 45 分钟,您需要在规定时间 内返回,并扫码落座。如超出暂离时长,没有扫码落座,座位将被自动释放。选 择暂离后,暂离时间内其他人不能监督该座位。

#### 4.监督

如您发现想要使用的座位已被预约,但实际座位无人使用并且座位状态不是暂离, 可通过学习通扫描座位二维码或者直接在预约界面上选择座位号,直接对该座位 进行监督,被监督人会收到座位已被监督的消息提醒,需要在 30 分钟内回到座 位,并扫描座位二维码取消被监督。如不能在 30 分钟内回到座位,座位将被自 动释放。每人每天最多可发起 5 次监督。

#### 5.续约

为了保证座位使用的公平、公正,避免部分读者长期占用座位,目前暂不开通座 位续约功能。

### 五、座位预约小贴士

使用要预约 预约要签到

离座要暂离 用完要退座

### 六、约法三章

1.使用座位前请先进行预约,在预约时段内,预约人拥有该座位的使用权。请没 有预约的同学请将座位让给已经预约的同学。杜绝"霸座"现象从我做起。

2.禁止使用任何非正常手段进行签到等操作,否则暂停预约功能。

3.您的所有履约情况将被记录,请履约守信,点滴积累自己的信用记录。

# 七、座位预约违约规定

1.预约后没有在规定时间内签到,将被记录为违约;

2.暂离时未在规定时间内返回扫码落座,将被记录为违约;

3.每周违约次数达到3次,将暂停本周的预约功能。

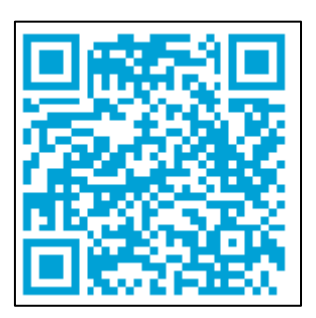

座位预约视频演示